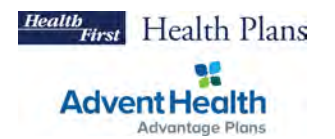

# How to use 835 ERA Capabilities

To access the ERA Enrollment Form, navigate to the "Manage Payments" page in the portal, which can be accessed from the menu on the right hand side of your screen. Make sure to check our guide on setting up your ACH payments first. Double click on your bank account that has an ERA status of "not enrolled." You will then see a status page with a button that allows you to enroll in ERA.

Reminder - You must complete ACH enrollment before beginning this process.

| O Oscar - Providers                                                                                                    | ×                                 |                                                                                                    |                                                                                                    |                |                                                            |                                                  |            |
|----------------------------------------------------------------------------------------------------|-----------------------------------|----------------------------------------------------------------------------------------------------|----------------------------------------------------------------------------------------------------|----------------|------------------------------------------------------------|--------------------------------------------------|------------|
| ← → C # Noscar.com/providers                                                                                                    |                                   |                                                                                                    |                                                                                                    |                |                                                            |                                                  |            |
| O Provider                                                                                                    |                                   |                                                                                                    |                                                                                                    |                | Authorizations Paymer                                      | es Claims 🗛                                      | ≡ Menu     |
| Manage payments                                                                                                    |                                   |                                                                                                    |                                                                                                    |                |                                                            |                                                  |            |
| Bank accounts                                                                                                    |                                   |                                                                                                    |                                                                                                    |                |                                                            |                                                  |            |
| G<br>Add Bank account                                                                                                    | Loo<br>Sector and a sector of the | Deborah<br>13-400 period (1000)                                                                                                    | Valuario                                                                                                    | Name: De       | Renti Person<br>Ang person particular<br>Marth Sangeratham | itia<br>Solida esta talian<br>Solida esta talian |            |
| Payment settings                                                                                                    |                                   |                                                                                                    |                                                                                                    |                |                                                            | © New AG                                         | to endowed |
| Inclused                                                                                                    |                                   |                                                                                                    | a second                                                                                                    | Indeed Marriel | Television and the second                                  |                                                  |            |
| New York Text Org                                                                                                    |                                   |                                                                                                    |                                                                                                    | 176            | Insted                                                     |                                                  |            |
| An restricted                                                                                                    |                                   | -                                                                                                    | the state of the state of the s |                |                                                            |                                                  |            |
| ma to mitricipes (Consent)                                                                                                    |                                   | and the second second s |                                                                                                    | 1.529          | Panding (                                                  |                                                  |            |
| New York Text Org                                                                                                    |                                   | 54                                                                                                    | in the second second                                                                                                    | TTN            | Exected ()                                                 |                                                  |            |
| New York Test Onto                                                                                                    |                                   | 1.00                                                                                                    |                                                                                                    | 100            | fact avoided                                               | -                                                |            |
| C  Noncarconvictness  Noncarconvictness  Noncarconvictness  Noncarconvictness  Non-Note Non-Note Note Non-Note Note Non-Note Note Non-Note Note Non-Note Note Note Non-Note Note Non-Note Note N | ı                                 |                                                                                                    |                                                                                                    |                | Autorization Raymer                                        | en Comes 🛆                                       | I Ver      |
| ACH enrollment inform<br>Bank account<br>Lisa                                                                                                    | ERA<br>Clearin<br>None            | ERA enrollment information and constants and constants and constants and constants and constants and constants and constants and constants for the account in second to second constants and constants and constants for the account in second to second constants and constants and const |                                                                                                    |                |                                                            |                                                  |            |
| Provider contact<br>Phone: -                                                                                                    |                                   | Wessel                                                                                                    | d in ERA                                                                                                    |                | Paymints                                                   |                                                  |            |

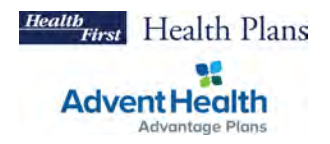

## Step 1: Provider Contact Info

The form will be pre-populated with provider name, TIN, EIN, and NPI from the ACH enrollment form. Update the Provider Contact Information section with the appropriate information.

| • • • Oscar - Providers ×                                            |          |        |   |
|----------------------------------------------------------------------|----------|--------|---|
| ← → C                                                                |          |        |   |
| O Provider Authorizations                                            | Payments | Claims | Ĵ |
| About the provider                                                   |          |        |   |
| View a list of field definitions here.                               |          |        |   |
| Provider information                                                 |          |        |   |
| Provider name                                                        |          |        |   |
| JOYLEE                                                               |          |        |   |
| Provider identifiers information                                     |          |        |   |
| Provider Federal Tax Identification Number (TIN)<br>23 - 4356253     |          |        |   |
| Employer Identification Number (EIN)<br>23 - 4356253                 |          |        |   |
| National Provider Identifier (NPI)                                   |          |        |   |
| There is no appropriate NPI associated with this provider or entity. |          |        |   |
| Provider contact information                                         |          |        |   |
| Provider contact name                                                |          |        |   |
| Telephone number                                                     |          |        |   |
| Telephone number extension                                           |          |        |   |

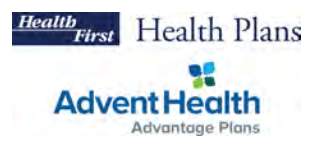

#### Step 2: Financial institution information - New

When enrolling in ERA, the preference for "aggregation of remittance data" will be prepopulated based on the ACH enrollment details for "account number linkage to provider identifier".

**Note:** Once an ACH enrollment has a connected ERA enrollment, these TINs and NPIs cannot be changed. Users must add all TINs or NPIs to the ACH enrollment before enrolling in ERA. The alternative is to cancel both enrollments and start a new enrollment form.

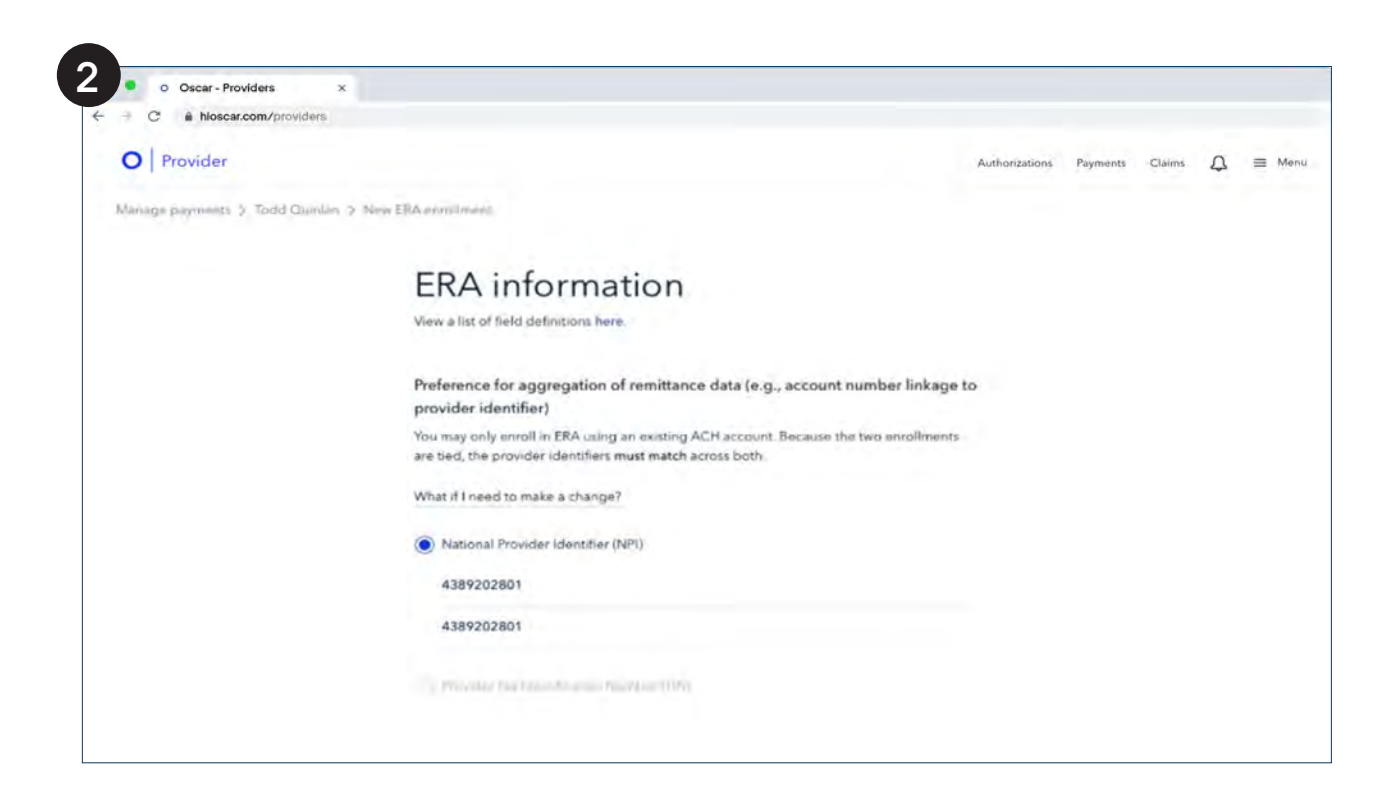

**To Edit/cancel:** The user cannot make any edits to the "ERA information" page. The preference for "aggregation of remittance data" will be pre-populated based on the ACH enrollment details for "account number linkage to provider identifier".

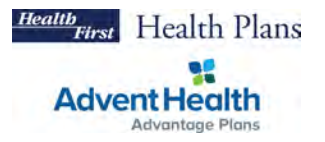

#### Step 3: Submission information - New

In the ERA enrollment form, the user must note the reason for form submission and provide an electronic signature. These are fields required by CAQH.

**To Edit:** When editing "submission information", the user can choose to "change enrollment" or "cancel enrollment". The user must also provide an updated signature to authorize the changes to the enrollment.

### Step 4: Complete application - New

Once the user completes their ERA enrollment form, they must share the Change Healthcare enrollment form with their clearinghouse. Upon completion of this step, the user must return to the enrollment details page and complete their ERA enrollment.

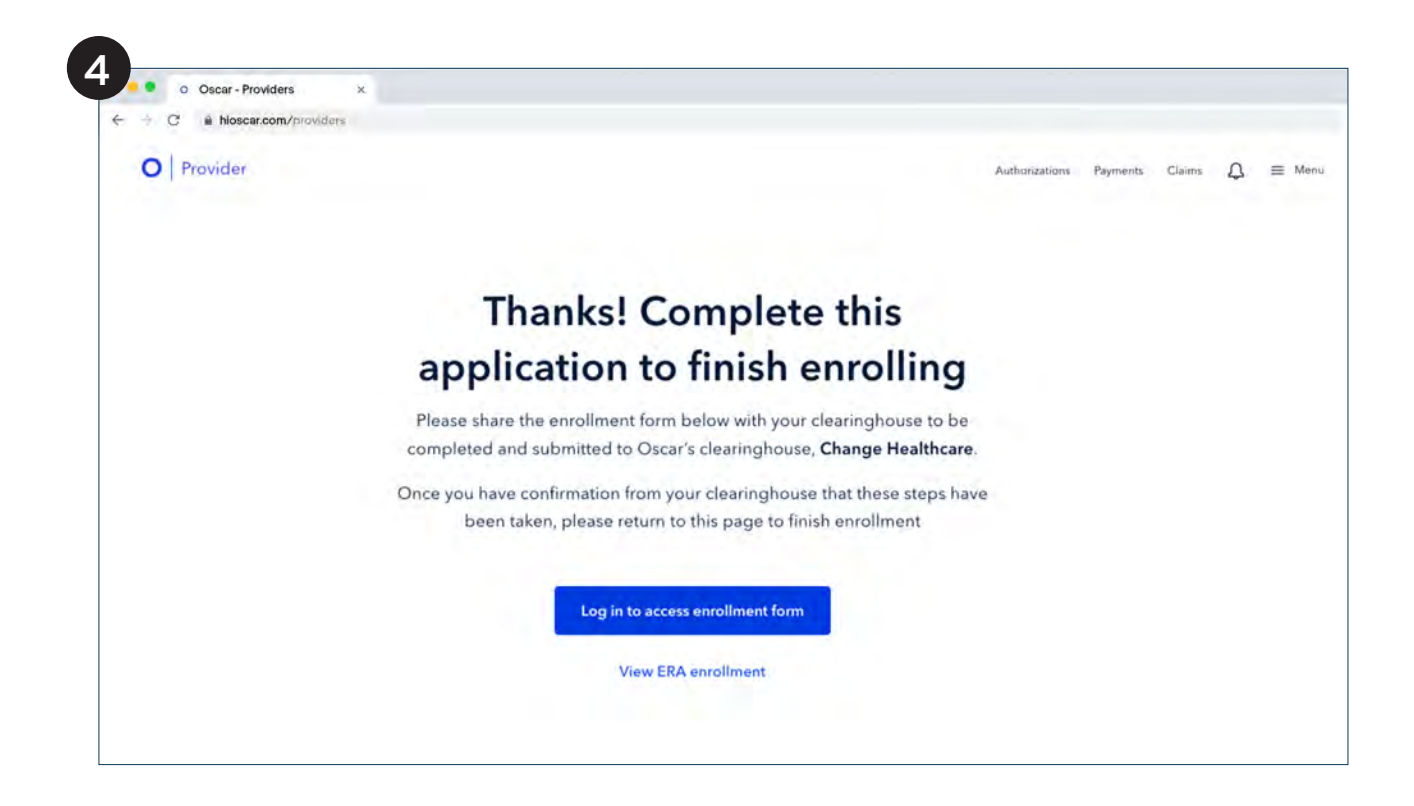